メニュー画面 / 設定メニューについて た行中操作できないボタンは 暗くなり、選択できません。

ナビゲーションの操作のほとんどは、メニューを使って行います。本機をお使いいただく上で、 大切な基本操作ですので、ぜひ、マスターしてください。

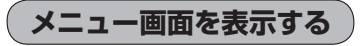

## メニュー をタッチする。

:メニュー画面が表示されます。

※メニュー画面に表示されるボタンにつきましては、「「メニュー画面について)」B-20を ご覧ください。

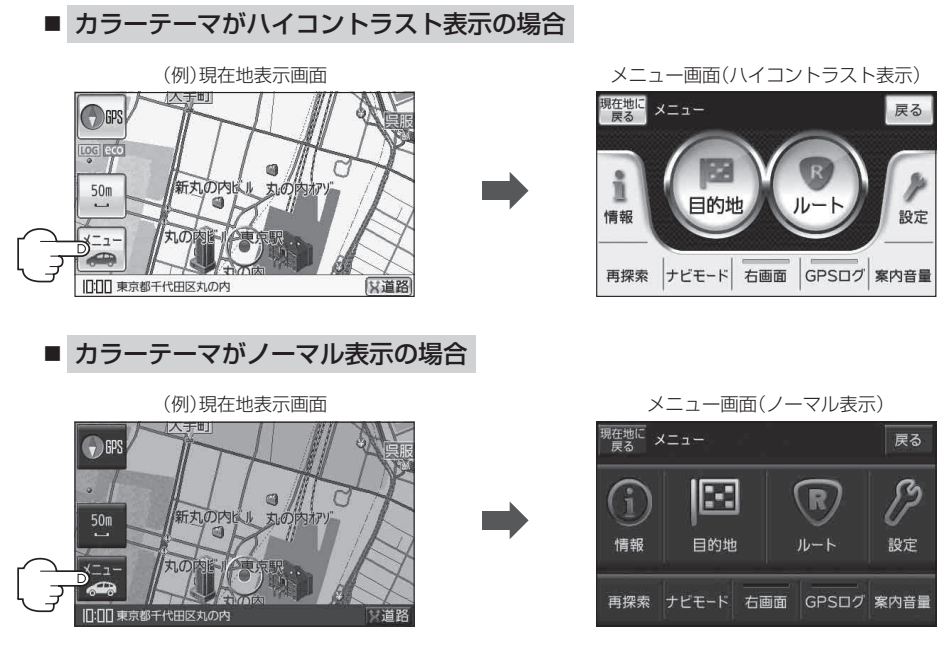

| お知らせ | ●お買い上げ時はハイコントラストに設定されています。カラーテーマは変更することができます。 |
|------|-----------------------------------------------|
|      | 【YP】「昼夜切り換え/カラーテーマを設定する」 H-8                  |
|      | ※本書は一部の画面を除き、ハイコントラスト表示で説明しています。              |

●自動車モードや自転車モードの状態で走行中、地図画面よりメニュー画面を表示させた場合は、 メッセージが表示され、多くの項目が選択できません。 【書】「(走行状態による制限)] B-11